# brother

#### DCP-L2500DR / DCP-L2520D / DCP-L2520DWR / DCP-L2540DNR / DCP-L2540DW / DCP-L2541DW / MFC-L2700D / MFC-L2700DNR / MFC-L2700DWR / MFC-L2701D / MFC-L2701DW / MFC-L2703DW

Руководство по быстрой установке

Некоторые модели недоступны в ряде стран.

Последние версии руководств можно загрузить 0 с веб-сайта Brother Solutions Center: solutions.brother.com/manuals

Видеоинструкции по настройке аппаратов 0 Brother: solutions.brother.com/videos

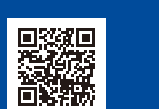

D01JBM001-01 RUS Версия С

### Распаковка аппарата и проверка комплектации

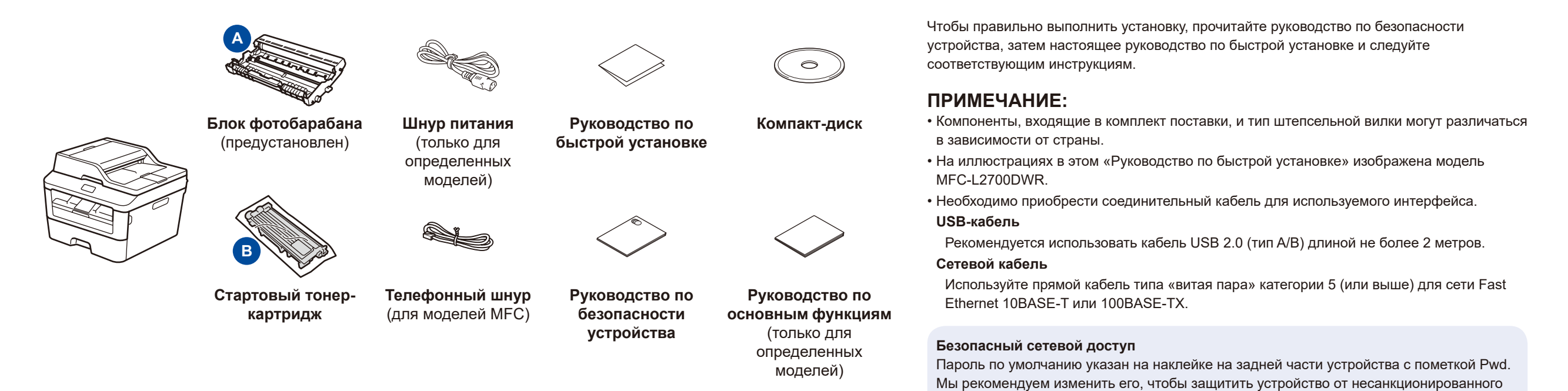

## Снятие упаковочных материалов и установка тонер-картриджа

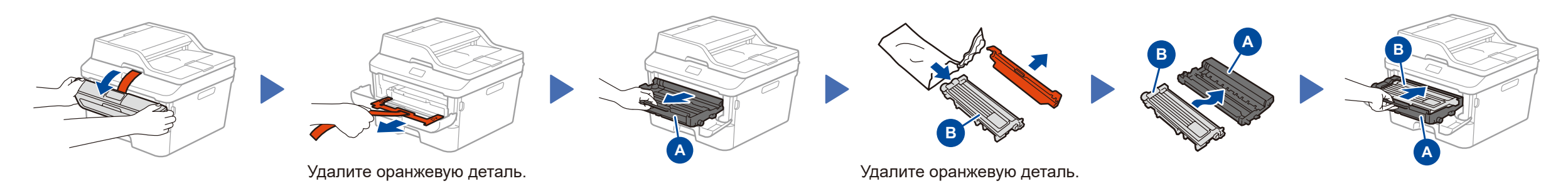

## Загрузка бумаги в лоток

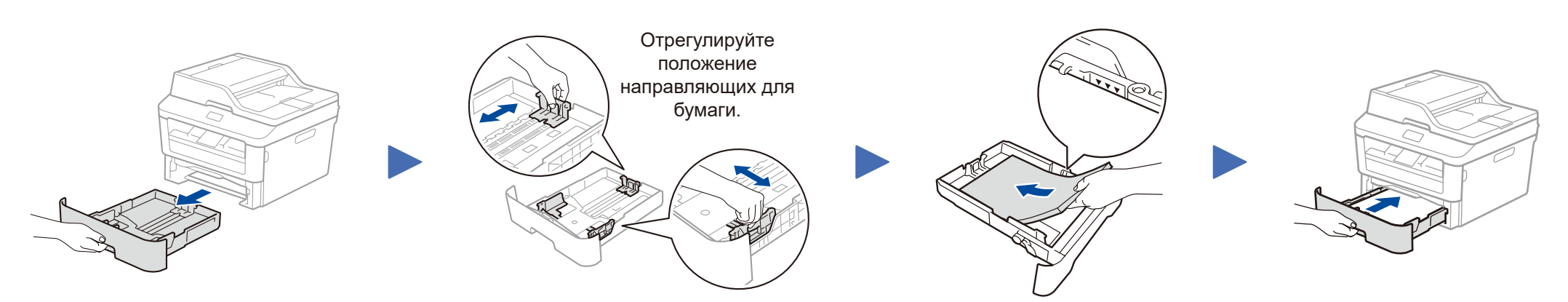

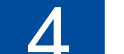

доступа.

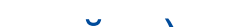

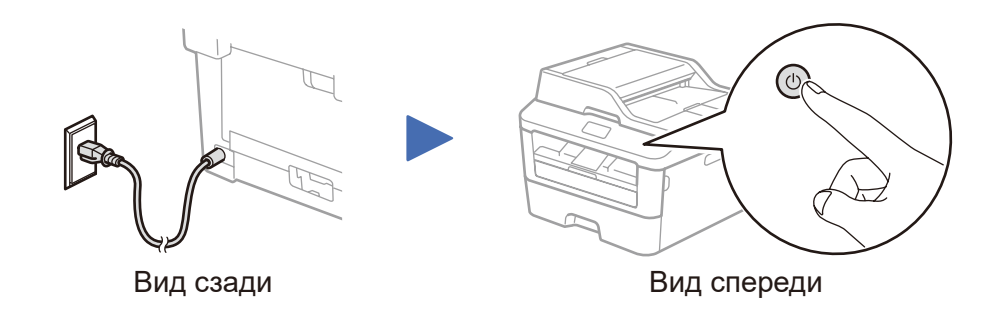

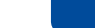

#### (только при начальной настройке)

После включения аппарата вам потребуется указать страну или язык (в зависимости от модели устройства). Если на экране появятся инструкции, следуйте им.

## Выбор языка (только для определенных моделей)

1. (Для моделей DCP.)

5

- а. Нажмите кнопку Меню.
- b. С помощью кнопок ▲ и ▼ выберите пункт Общ. настройки, а затем нажмите ОК.
- с. С помощью кнопок ▲ и ▼ выберите пункт язык меню, а затем нажмите ОК.
- 2. Выберите язык с помощью кнопок ▲ и ▼, а затем нажмите ОК.
- 3. Нажмите кнопку Стоп/Выход.

## Подключение аппарата к компьютеру или мобильному устройству

- Для ПК с Windows<sup>®</sup> и дисководом компакт-дисков: см. раздел 6А
- Для ПК с Windows<sup>®</sup> без дисковода компакт-дисков: см. раздел 6В
- Для Macintosh: см. раздел 6В
- Для мобильных устройств при использовании точки доступа или маршрутизатора с поддержкой WPS или AOSS™: см. раздел 6С

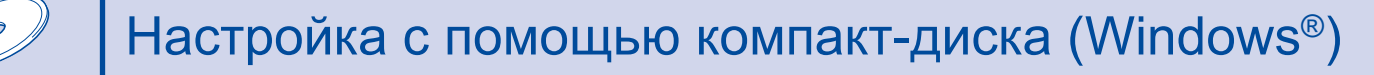

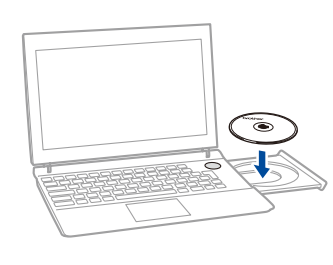

ПРИМЕЧАНИЕ: Если экран Brother не отобразится автоматически, откройте папку Компьютер (Мой компьютер). (Для Windows<sup>®</sup> 8: щелкните по значку (Проводник) на панели задач, а затем откройте папку Компьютер.) Дважды щелкните по значку компакт-диска, а затем — по файлу start.exe.

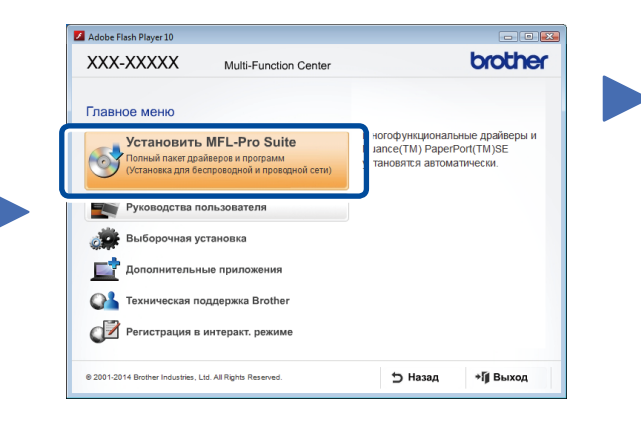

Чтобы продолжить установку, следуйте инструкциям на экране, пока не появится окно **Подключение** аппарата или **Тип подключения**.

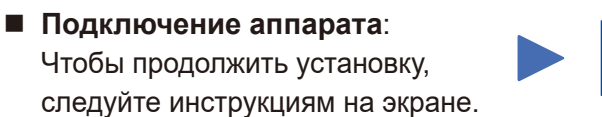

Тип подключения:

### Готово

Тип подключения

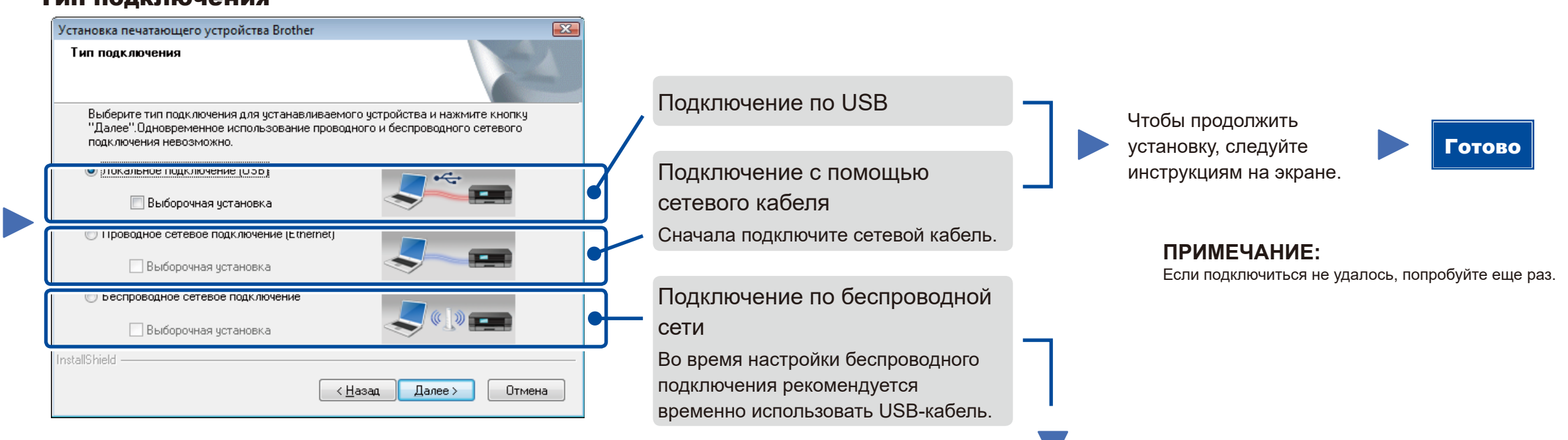

(9)

Подключение по беспроводной сети

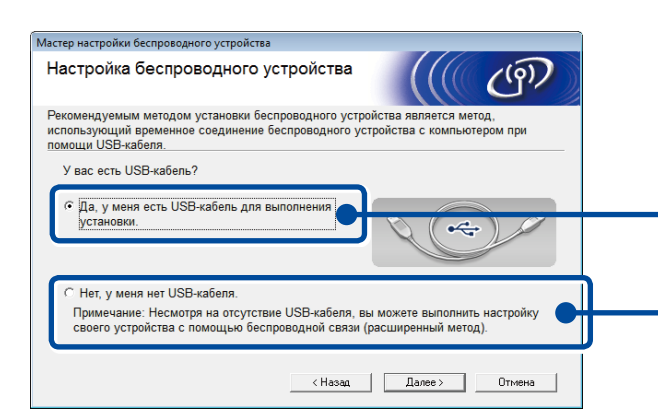

#### [Рекомендуется]

Если при настройке беспроводного подключения вы временно используете USB-кабель, выберите этот параметр.

 При отсутствии USB-кабеля выберите этот параметр.

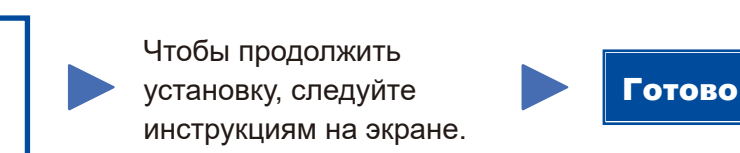

ПРИМЕЧАНИЕ:

Если подключиться не удалось, попробуйте еще раз.

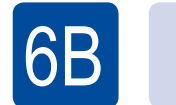

Настройка без использования компакт-диска (компьютер с Windows<sup>®</sup> без дисковода компакт-дисков или Macintosh)

Загрузите полный пакет драйверов и программного обеспечения с веб-сайта Brother Solutions Center. Для Windows<sup>®</sup>: <u>solutions.brother.com/windows</u>

#### Для Macintosh: solutions.brother.com/mac

После загрузки пакета драйверов и программного обеспечения следуйте инструкциям на экране, пока не появится окно Тип подключения. См. раздел 6А Настройка с помощью компакт-диска (Windows<sup>®</sup>).

# 6C

WiFi

ি

## Быстрая настройка беспроводного соединения с мобильными устройствами (только для моделей с модулем беспроводной связи)

Если беспроводная точка доступа (маршрутизатор) поддерживает функцию автоматической настройки беспроводной сети нажатием одной кнопки (WPS или AOSS™), то подключение аппарата к сети можно настроить без использования компьютера.

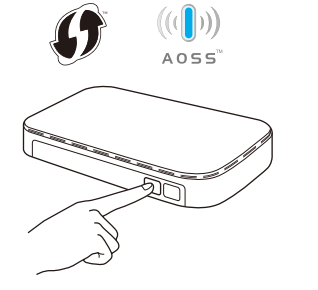

Нажмите кнопку WPS или AOSS™ на беспроводной точке доступа (маршрутизаторе).

WIFI

Нажмите кнопку WiFi на аппарате.

Настройка беспроводной сети завершена.

#### ПРИМЕЧАНИЕ:

Прежде чем использовать для работы с аппаратом мобильное устройство, загрузите программное обеспечение «Brother iPrint&Scan»

## Печать и сканирование при использовании мобильного устройства

Чтобы использовать мобильные устройства для работы с аппаратом, загрузите программное обеспечение «Brother iPrint&Scan»

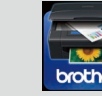

solutions.brother.com/ips